# 政府采购保证金缴纳流程 及常见问题汇总

#### 一、用户注册

所有参与朔州市公共资源交易平台活动的,首先完成主 体库注册。

主体库地址: http://jyzt.sxzwfw.gov.cn/

注册后通过查询入口能查询到单位信息方可。如下图:

| 欢迎来到山西省             | 1公共资源交易平台!                                     |                         | 202                  | 22年12月13日 星期二 |
|---------------------|------------------------------------------------|-------------------------|----------------------|---------------|
| 公共资<br>Public Resou | 源交易市场主体库<br>urceTrading Market Entity Database |                         |                      | st'           |
| ▋ 首页 / 主(           | 体信息 / 主体查询                                     |                         |                      |               |
|                     | 主体查询                                           |                         | 朔州市营商环境促             | き進中心 🔍        |
| 序号                  | 法人名称                                           | 统一社会信用代码                | 法人角色                 | 入库时间          |
| 1                   | 朔州市营商环境促进中心                                    | 12140600MB01155025      | 采购人,采购代理机构,供应商,招标人,招 | 2021-03-09    |
|                     |                                                | 共1条 上一页 1 下一页 到第 1 页 确定 |                      |               |

如未查询到信息或其他注册相关问题请咨询主体库 (http://jyzt.sxzwfw.gov.cn/)。

### 二、登陆交易平台。

采用 CA 锁登录,页面显示公司名称后,输入 CA 锁密码进行登录。

首次登录需输入密码进行激活,设置一个符合密码 复杂度要求的密码即可激活,密码应包含大小写字母+数 字+符号,激活失败时可多设置几种不同长度的组合,激 活成功后可使用 CA 数字证书或者账号两种方式登录,账 号 为 单 位 名 称,密码 为 激 活 时 设 置 的 密 码。

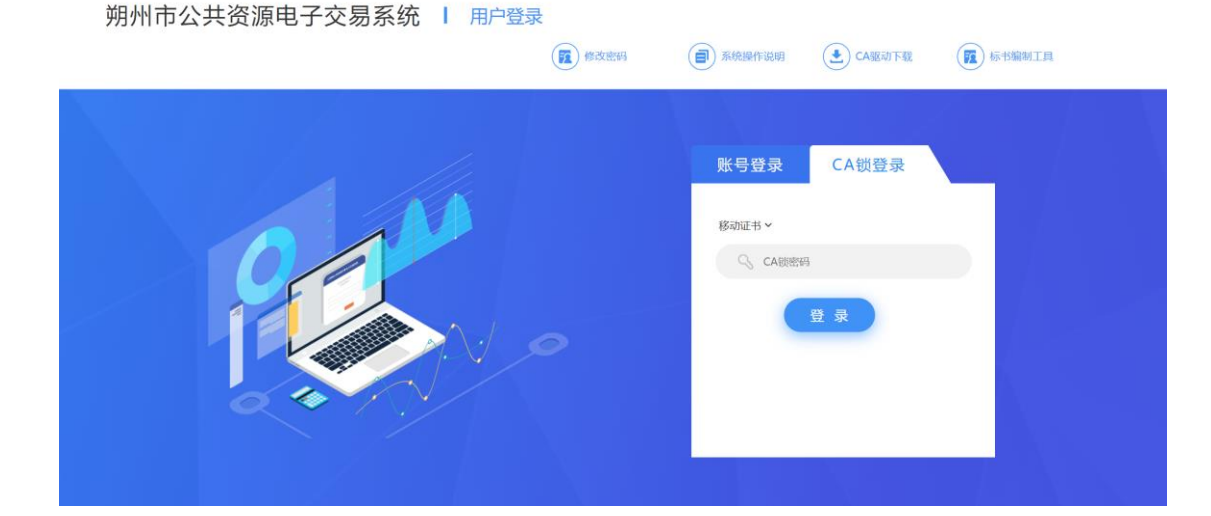

进入系统后,查看右上角身份,切换至供应商。如无供 应商,请到主体库添加相应角色。

| → C ▲ 不安全   124.167.17.18 | 8:8081/G2/gfm/js-enroll!toJsE | nroll.do?resource_id_=4028c28b | 5a4196ba015a4199ad3f0008& | systemId=4028c88a5a2          | ec8b4015a26d0      |           |
|---------------------------|-------------------------------|--------------------------------|---------------------------|-------------------------------|--------------------|-----------|
| 朔州市公共资源                   | 电子交易系统                        |                                |                           | <b>&amp; 替</b><br><u>I程</u> » | 供应商1(投标人) 🗢<br>投标人 | €<br>管理系统 |
| > 我的投标 ^                  |                               | 未确认项目                          | 已确认项目                     | 5                             | 供应商                |           |
| » 确认投标                    |                               |                                | 公告名称                      | 确认教止时间                        | <b></b>            | 检索        |
| 我的投标项目                    | 席号                            | 公告名称                           | 项目类型                      | 招标方式                          | 确认截止时间             | 操作        |
| > 项目监管管理 ~                |                               |                                |                           |                               | -107 (F122 H31 3   |           |
| (W)                       |                               |                                |                           | *                             | /L                 | 数11百元11   |
|                           |                               |                                |                           |                               |                    |           |
|                           |                               |                                |                           |                               |                    |           |
|                           |                               |                                |                           |                               |                    |           |
|                           |                               |                                |                           |                               |                    |           |
|                           |                               |                                |                           |                               |                    |           |
|                           |                               |                                |                           |                               |                    |           |
|                           |                               |                                |                           |                               |                    |           |

# 三、关注项目。

找到投标项目点击右侧按钮关注,填写对应信息后点

关注

| 我的投标                                                   | ^                                                                                                    | 全部                                                                                                    | 部采购项目(76)                                                         | 已关注项目                                                                                                    | (1) 未关注                                                                                                 | 项目(75)                                                                            |                                                                    |                                                                                                    |
|--------------------------------------------------------|----------------------------------------------------------------------------------------------------|----------------------------------------------------------------------------------------------------|-------------------------------------------------------------------|----------------------------------------------------------------------------------------------------|----------------------------------------------------------------------------------------------------|-----------------------------------------------------------------------------------|--------------------------------------------------------------------|----------------------------------------------------------------------------------------------------|
| 关注项目                                                   |                                                                                                    |                                                                                                    |                                                                   |                                                                                                    | 项目编号或项                                                                                                  | 目名称 采购方式                                                                          | t: 全部                                                              | ▶ 检索                                                                                                    |
| 践的投标项目                                                 | 序号                                                                                                    | 项目编号                                                                                                    | 项目名称                                                              | 采购方式                                                                                                    | 交易场所                                                                                                    | 项目标包总数                                                                            | 已关注标包                                                              | 回数 操作                                                                                                    |
| 项目监督管理                                                 | × 1                                                                                                    | 朔政采【2022-0014                                                                                                  | 湿地公园观光车采购                                                         | 竞争性磋商                                                                                                    | 山西省公共资源交易                                                                                               | 1                                                                                 | 0                                                                  | +                                                                                                    |
| (%)                                                    | 2                                                                                                    | 朔分采【2022-0041                                                                                                  | 朔州市政策性林业保                                                         | 竞争性磋商                                                                                                    | 山西省公共资源交易                                                                                               | 5                                                                                 | 0                                                                  | ÷                                                                                                    |
|                                                        | 3                                                                                                    | 朔政采【2022-0014                                                                                                  | 朔州市城市管理局购                                                         | 竞争性磋商                                                                                                    | 山西省公共资源交易                                                                                               | 1                                                                                 | 0                                                                  | +                                                                                                    |
|                                                        | 4                                                                                                    | 朔政采【2022-0014                                                                                                  | 山西省朔州市人民检                                                         | 竞争性磋商                                                                                                    | 山西省公共资源交易                                                                                               | 1                                                                                 | 0                                                                  | <b>&gt;</b>                                                                                                    |
|                                                        | 5                                                                                                    | 朔政采【2022-0013                                                                                                  | 朔州市卫生健康委员                                                         | 竞争性磋商                                                                                                    | 山西省公共资源交易                                                                                               | 1                                                                                 | 0                                                                  | >                                                                                                    |
|                                                        | 6                                                                                                    | 朔政采【2022-0013                                                                                                  | 山阴县教育局中考体                                                         | 竞争性磋商                                                                                                    | 山西省公共资源交易                                                                                               | 1                                                                                 | 0                                                                  | <b>&gt;</b>                                                                                                    |
|                                                        | 7                                                                                                    | 朔政采【2022-0013                                                                                                  | 朔州市公安局朔州市                                                         | 竞争性磋商                                                                                                    | 山西省公共资源交易                                                                                               | 1                                                                                 | 0                                                                  | +                                                                                                    |
|                                                        | 8                                                                                                    | 朔政采【2022-0013                                                                                                  | 朔州市公安局安民反                                                         | 竞争性磋商                                                                                                    | 山西省公共资源交易                                                                                               | 2                                                                                 | 0                                                                  | <b>&gt;</b>                                                                                                    |
|                                                        | 9                                                                                                    | 朔政采【2022-0013                                                                                                  | 朔州市公安局交通警                                                         | 公开招标                                                                                                    | 山西省公共资源交易                                                                                               | 1                                                                                 | 0                                                                  | >                                                                                                    |
|                                                        |                                                                                                    |                                                                                                    |                                                                   |                                                                                                    |                                                                                                    |                                                                                   |                                                                    |                                                                                                    |
| N古八廿次                                                  | 10                                                                                                    | <sup>朔分采</sup> [2022-0041                                                                                      | 右玉县2022年度森林                                                       | 竞争性磋商<br>《 《   1 ±                                                                                                    | 山西省公共资源交易<br>t 8 页                                                                                      | 2<br>                                                                             | 0<br>1<br>供应商1(供应                                                  | <ul> <li>→</li> <li>1 - 10 共76条</li> <li>(1) ◆ ●</li> </ul>                                                                                                    |
| <b>州市公共资</b>                                           | 10<br>源电子                                                                                                    | <sup>期分</sup> ₩ [2022-0041<br>交易系统                                                                             | 右玉县2022年度森林                                                       | 竞争性磋商<br>《 〈   1 ; t                                                                                                    | 山西省公共资源交易<br>£8页 → 》 10 →                                                                               | 2<br>Q Market<br>政府采知                                                             | 0<br>1<br>供应商1(供应<br>购交易系统                                         | <ul> <li>→</li> <li>→</li> <li>→</li> <li>(未)</li> <li>→</li> <li>(未)</li> <li>(未)</li> <li>(未)</li> <li>(未)</li> <li>(未)</li> <li>(未)</li> <li>(未)</li> <li>(未)</li> <li>(未)</li> <li>(未)</li> <li>(未)</li> <li>(未)</li> <li>(未)</li> <li>(未)</li> <li>(未)</li> <li>(未)</li> <li>(未)</li> <li>(*)</li> <li>(*)</li> <li< td=""></li<></ul>                                                                                                    |
|                                                        | 10<br>源电子<br>^ 项E                                                                                                    | <sup>朔分采</sup> [2022-0041<br>· <b>交易系统</b><br>答称 你仁市人民法                                                        | 右玉县2022年度森林<br>院机关信息化建设项目                                         | 竞争性磋商<br>≪ <   1 ≠<br>编号:                                                                                                    | 山西會公共經濟交易                                                                                               | 2<br>《 管<br>政府采J<br>248-A131                                                      | 0<br>1<br>• 供应商1(供应<br>购交易系统                                       | <ul> <li>→</li> <li>→</li> <li>(中)</li> <li>(中)</li> <li>(h)</li> <li>(h)</li></ul>                                                                                                    |
|                                                        | 10<br>源电子<br>公理                                                                                                    | <sup>第分采</sup> [2022-0041<br><b>交易系统</b><br>答称 怀[市人民法<br>②布时间 2022-09                                          | 右玉县2022年度森林<br>款机关信息化建设项目<br>-30                                  | <b>完争性磋商</b><br>《 《 ( ) ] ] ;<br>编号:<br>标书T                                                                                                    | 山西會公共經濟交易<br>\$ 8 页 → ≫ 10 →<br>第 期政采 [2022-0092] S<br>電義止时回 2022-12-2                                  | 2<br>2<br>248-A131<br>6                                                           | 0<br>1<br>供应商1(供应<br>购交易系统<br>三 返回                                 | <ul> <li>→</li> <li>(二) 共 76 第</li> <li>(二) 共 76 第</li> <li>(保证金管理系)</li> <li>(四) 目列表</li> <li>(公告)</li> </ul>                                                                                                    |
| <b>十市公共资</b><br>我的投标<br>驻项目<br>路的投标项目                  |                                                                                                    | 第分采 [2022-0041<br>· 交易系统<br>· ② 奈 怀仁市人民法<br>· ② 布时间 2022-09<br>· 请的标句数量 0                                      | 右玉县2022年度森林<br>款机关信息化建设项目<br>30                                   | <b>竞争性磋商</b><br>《 《 《 】 】 #<br>编号:<br>标书下                                                                                                    | 山西會公共經濟交易                                                                                               | 2<br>2<br>248-A131<br>6                                                           | 0<br>1<br>中位商1(供应<br>算交易系统<br>三 返回<br>④ 预選<br>全部                   | <ul> <li>→</li> <li>→</li> <li>⇒</li> <li>⇒</li> <li>&gt;</li> <li>&gt;</li></ul>                                                                                                    |
| <b> </b>                                               | 10<br>源电子<br>公理<br>2項<br>2項<br>2項<br>2項<br>2項<br>3項<br>2項<br>3項<br>3項<br>3<br>3<br>3<br>3<br>3<br>3<br>3<br>3<br>3<br>3<br>3<br>3<br>3                                                                                                    | 第分采 [2022-0041 交易系统 答称 怀─市人民法 资布时间 2022-09 埔的标电数量 0 实 [2022-0092] \$                                           | 右玉县2022年度森林<br>款机关信息化建设项目<br>-30<br>248-A13101:环仁市人耳              | <b>竞争性磋商</b><br>《 《 《 】 】 #<br>编号:<br>标书T                                                                                                    | 山西會公共經濟交易<br>は8页 ) ≫ 10                                                                                 | 2<br>《 管<br>政府采i<br>248-A131<br>6                                                 | 0<br>1<br>使应商1(供应)<br>确交易系统<br>三 返回<br>企 预测<br>全部                  | →       前) ◆       (保证金管理系)       可项目列表       3公告                                                                                                    |
| 十市公共资<br>我的投标<br>結正項目<br>認的投标项目<br>项目监督管理<br>《         | 10<br>源电子<br>へ<br>。<br>深<br>。<br>公<br>2<br>。<br>一<br>一<br>卿<br>『<br>一<br>一<br>二<br>二<br>一<br>一<br>二<br>二<br>一<br>一<br>二<br>一<br>一<br>二<br>二<br>一<br>一<br>二<br>一<br>二<br>一<br>二<br>一<br>二<br>二<br>一<br>二<br>二<br>一<br>二<br>二<br>二<br>二<br>二<br>二<br>二<br>二<br>二<br>二<br>二<br>二<br>二 | 第分乘 [2022-0041 交易系统 КС市人民法 没布时间 2022-09 请的标电数量 0 我采 [2022-0092] S 企业名称 供用                                      | 右王县2022年度森林<br>                                                   | 売争性磋商<br>《 《 《 】 」<br>編号:<br>振书下<br>B法院机关信息化建                                                                                                    | 山西會公共經濟交易                                                                                               | 2<br>《<br>政府采J<br>248-A131<br>6<br>32798473298799R                                | 0<br>1<br>9 供应商1(供应)<br>第交易系统<br>三 返回<br>④ 预试<br>全部                | <ul> <li>→</li> <li>→</li></ul>                                                                                                    |
| <b>十市公共资</b><br>我的投标<br>對主项目<br>認的投标项目<br>项目监督管理<br>《  | 10<br>源电子<br>项组<br>公理<br>日<br>明<br>一<br>明<br>明<br>一<br>四<br>明<br>一<br>四<br>四<br>四<br>四<br>四<br>四<br>四<br>四<br>四<br>四<br>四<br>四<br>四                                                                                                    | 第分采 [2022-0041 交易系统 经本代市人民法 资本时间:2022-09 请的标电数量:0 数采 [2022-0092] S 企业名称 供知 通信地址                                | 右玉县2022年度森林<br>陈机关信息化建设项目<br>-30<br>248-A13101:环仁市人民<br>应商1       | <b>竞争性磋商</b><br>《 《 《 】 】 ま<br>編号:<br>标书T                                                                                                    | 山西會公共經濟交易<br>t8页 ) 》 10 ▼<br>朝政来 [2022-0092] S<br>報表止时间: 2022-12-2<br>说项目<br>統一社会信用代码 498<br>← mail 123 | 2<br>248-A131<br>6<br>32798473298799R<br>456@qq.com                               | 0<br>1<br>1<br>1<br>1<br>1<br>1<br>1<br>1<br>1<br>1<br>1<br>1<br>1 | <ul> <li>→</li> <li>→</li></ul>                                                                                                    |
| <b> 十市公共资</b><br>我的投标<br>注 項目<br>ぶ的投标项目<br>項目监督管理<br>《 | 10<br>源电子<br>公理<br>公理<br>公理<br>明明<br>公理<br>明明<br>明明<br>公理<br>明明<br>明明<br>明明<br>明明<br>明明<br>明明<br>明明<br>明明<br>明明<br>明                                                                                                    | 第分乗 [2022-0041  交易系统   「答称 休仁市人民法   「没布时间 2022-09   当前的标组数量 0   致采 [2022-0092] S   企业名称 供   通信地址   ・ 项目联系人姓名 第 | 右王县2022年度森林<br>                                                   | 売争性磋商<br>《 《 《 】 」<br>編号:<br>振寺:<br>B法院机关信息化建<br>选择                                                                                                    | 山西會公共經濟交易                                                                                               | 2<br>Q、 全<br>政府采J<br>248-A131<br>6<br>32798473298799R<br>456@qq.com<br>456@qq.com | 0<br>1<br>9 供应商1(供应<br>9 交易系统<br>三 返回<br>④ 预罚                      | <ul> <li>→</li> <li>→</li> <li>→</li> <li>→</li> <li>→</li> <li>→</li> <li>→</li> <li>→</li> </ul>                                                                                                    |
| N市公共资 我的投标 我的投标项目 项目监督管理 ④                             | 10<br><b>源电子</b><br>梁<br>24<br>34<br>34<br>34<br>34<br>34<br>34<br>34<br>34<br>34<br>3                                                                                                    | 第分采 [2022-0041 交易系统 经常 怀仁市人民法 2022-09 请的标信数量 0 我采 [2022-0992] S 企业名称 供 通信地址 ·项目联系人姓名 张 ·项目联系人姓名 张              | 右玉县2022年度森林<br>統机关信息化建设项目<br>-30<br>248-A13101:怀仁市人民<br>应商1<br>林杰 | 竞争性磋商<br>《 《 《 】 ] ;<br>编号:<br>振号:<br>振号:<br>振号:<br>振号:<br>振号:<br>振号:<br>振号:<br>·<br>·<br>·<br>·<br>·<br>·<br>·<br>·<br>·<br>·<br>·<br>·<br>·<br>·<br>·<br>·<br>·<br>·<br>· | 山西會公共經濟交易                                                                                               | 2<br>248-A131<br>6<br>32798473298799R<br>456@qq.com<br>501199901231234            | 0<br>1<br>中立局1(供应)<br>有交易系统                                        | (中) 中, 76 条<br>(中) 中, 76 条<br>(中) 中, 76 年(中) 中, 76 年(中) 中, 76 年(中) 中, 76 年(中) 中, 76 年(中) 中, 76 |

关注后从左侧列表一我的投标项目,找到关注的项目 点击箭头更多操作。

| > 我的投标                                                  |    |                 |              |              |       | 项    | 目名称/项目编号            | 检索          |
|---------------------------------------------------------|----|-----------------|--------------|--------------|-------|------|---------------------|-------------|
| - 关注项目                                                  | 应号 | 项目编号            | 项目名称         | 标包名称         | 采购方式  | 标包状态 | 投标截止时间              | 操作          |
| »我的投标项目 <del>////////////////////////////////////</del> | 1  | 朔分采【2022-00411  | 右玉县乡镇级国土空间…  | 右玉县乡镇级国土空间…  | 竞争性磋商 | 正常   | 2022-12-21 13:30:00 | <b>→</b>    |
| > 项目监督管理 、                                              | 2  | 朔分采【2022-00320  | 应县经济技术开发区十   | 应县经济技术开发区土   | 竞争性磋商 | 正常   | 2022-11-10 09:30:00 | →           |
| (%)                                                     | 3  | 朔分采【2022-00246  | 朔州市朔城区教育局购   | 朔州市朔城区教育局购   | 公开招标  | 正常   | 2022-10-10 09:30:00 | <b>&gt;</b> |
|                                                         | 4  | 朔分采【2022-00222  | 朔城区怡西路市府-南垣  | 朔城区怡西路市府-南垣  | 竞争性磋商 | 正常   | 2022-09-19 09:30:00 | <b>&gt;</b> |
|                                                         | 5  | 朔分采【2022-00120  | 怀仁市陶瓷e镇项目    | 怀仁市陶瓷e镇项目    | 公开招标  | 正常   | 2022-07-27 09:30:00 | ⇒           |
|                                                         | 6  | 朔政采【2022-0007】  | 朔州市汉墓博物馆修缮   | 朔州市汉墓博物馆修缮   | 竞争性磋商 | 正常   | 2022-03-21 13:30:00 | ⇒           |
|                                                         | 7  | 朔政采【2021-0034】J | 采购图书中心报告厅家具  | 采购图书中心报告厅家具  | 竞争性谈判 | 正常   | 2021-07-12 13:30:00 | •           |
|                                                         | 8  | 朔分采【2021-0026】  | 2021年高标准农田建设 | 2021年高标准农田建设 | 竞争性磋商 | 正常   | 2021-04-20 09:30:00 | •           |
|                                                         | 9  | 朔分采【2021-0018】  | 第十二届中国中部投资   | 第十二届中国中部投资   | 公开招标  | 正常   | 2021-04-23 09:30:00 | •           |
|                                                         | 10 | 朔分采【2021-0001】  | 朔城区电子政务协同办   | 朔城区电子政务协同办   | 竞争性磋商 | 废标   | 2021-02-22 09:30:00 | <b>&gt;</b> |

# 四、交纳保证金

进入后找到递交保证金栏目,点击右侧"缴费"按钮 选择保证金缴纳方式,选择后点击"提交"按钮

|          | 「酒中子 | 六旦玄⁄坛     |          |                           |                                                    |    | <b>4、 🔮</b> 供应商1(供 | 应商) 🗘 🕞 |
|----------|------|-----------|----------|---------------------------|----------------------------------------------------|----|--------------------|---------|
| мларажи  |      | 又则示乳      |          |                           |                                                    |    | 政府采购交易系统           | 保证金管理系统 |
| > 我的投标   | ^    |           |          |                           |                                                    |    |                    |         |
| » 关注项目   |      | 项目名称 TMC市 | 1人的法院的达卡 |                           | 项目编号                                               |    | - C 180 * .        |         |
| » 我的投标项目 |      | 标包名称 1/1` |          |                           | 标包编号                                               |    |                    |         |
| > 项目监督管理 | ~ 序号 | 信息        | 良类型      |                           | 状态                                                 |    | 操作                 |         |
| («)      | 1    | 投标        | 示信息      | 报名时间: 20                  | 22-12-12 17:27:10                                  |    | 查看                 |         |
|          | 2    | 采购        | 阿公告      | 发布时间: 20                  | 22-09-30 15:50:08                                  |    | 查看                 |         |
|          | 3    | 采购        | 向文件      | 【未下載】<br>文件获取开始<br>文件获取截止 | 时间: 2022-10-08 00:00:00<br>时间: 2022-12-26 09:30:00 |    | 下载                 |         |
|          | 4    | 递交        | 保证金      | 递交截止时间<br>【请尽快交纳          | : 2022-12-26 09:30:00<br>果证金! 】                    |    | 激费                 |         |
|          | 5    | 中标结       | 吉果公告     | 【未发布】                     |                                                    |    |                    |         |
|          | 6    | 评标得       | 粉查看      | 【未发布】                     |                                                    |    | -                  |         |
|          | 7    | 合同        | 同编制      | 【未编制】                     |                                                    |    | -                  |         |
|          | 8    | 更正(澄      | 登清) 公告   | 【已发布】发                    | 布时间: 2022-12-09 10:16                              | 23 | 查看                 |         |
|          |      |           |          |                           |                                                    |    |                    |         |

| 序号 | 信息类型       | 状态       | 操作     |
|----|------------|----------|--------|
| 1  | 递交保证金      | ×        | 查看     |
| 2  |            |          | 查看     |
| 3  | * 保证金交纳方式: | 请选择 🔹 🖌  | 已过获取时间 |
| 4  |            | 银行转账银行转账 | 徽费     |
| 5  |            | 提交关闭     | -      |
| 6  | 计你特力宣有     | [未及巾]    | -      |
| 7  | 合同签订       | 【未编制】    |        |
| 8  | 更正 (澄清) 公告 | 【未发布】    | -      |
|    |            |          |        |

提交后跳转至选择机构页面,也可在此处交纳方式重 置功能,重置为银行转账或者保函形式

| <i>朝州市公共</i>                           | 资源 | 电子交易系统        | ŧ                   |         | <ul> <li>Q、 營 供应商1(供应商) ≑ ●</li> <li>政府采购交易系统 保证金管理系统</li> </ul> |
|----------------------------------------|----|---------------|---------------------|---------|------------------------------------------------------------------|
| > 我的投标                                 | ^  | 项目信息          |                     |         |                                                                  |
| 关注项目                                   |    | 项目编号:         |                     | 项目名称:   |                                                                  |
| » 我的投标项目                               | 4  | 标包编号:         |                     | 标包名称:   |                                                                  |
| 1 11日 15 日 15 日 15 日 15 日 15 日 15 日 15 | ~  | 业务类别:         | 政府采购                | 项目类型:   | 公开招标                                                             |
|                                        |    | 代理机构名称:       |                     | 招标企业名:  | - Berner                                                         |
| ۲                                      |    | 保证金金额:        |                     | 递交截止时间: |                                                                  |
|                                        |    | 交纳方式:         | 电子保函                | 交纳限制:   | 可多次缴纳                                                            |
|                                        |    | <b>交纳方式重置</b> | 的方式: • 银行转账 () 电子保函 |         | 交纳方式重要                                                           |
|                                        |    | 电子保函信息        | 青选择保函开立机构           |         | 选择保险机构                                                           |
|                                        |    |               |                     |         |                                                                  |

## 1. 银行转账

选择银行转账后,在列表选择银行,点击提交

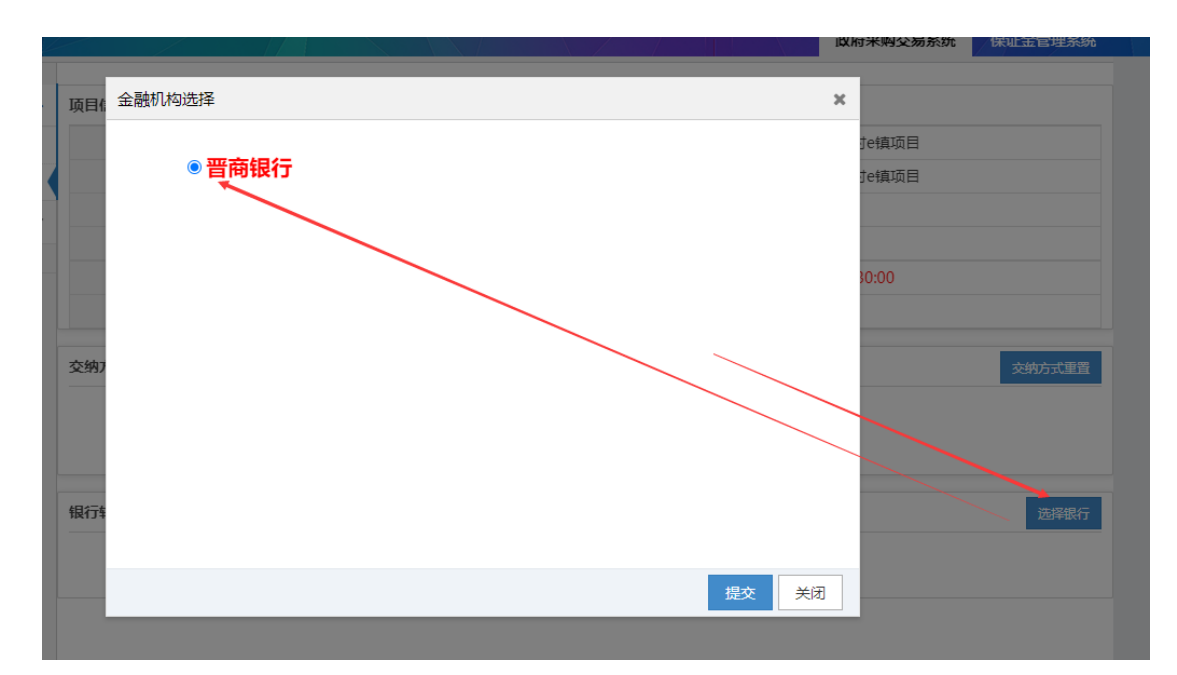

系统会自动生成保证金子账号,供应商根据招标文件要 求保证金金额完成转账即可。

晋商银行分行名称:晋商银行朔州分行

|                                                                                             | 银行转账                                                                                                 | 交纳限制:                                                 | 可多次缴纳                                                                               |
|---------------------------------------------------------------------------------------------|----------------------------------------------------------------------------------------------------|-------------------------------------------------------|-------------------------------------------------------------------------------------|
| E纳方式重置                                                                                      |                                                                                                    |                                                       | 交纳方式重                                                                               |
| * 交线                                                                                        | 内方式: ⑧ 银行转账 ○ 电子保函                                                                                   |                                                       |                                                                                     |
| <b>保证金信息</b>                                                                                |                                                                                                    |                                                       | 基本户重新获                                                                              |
| 基本账户名:                                                                                      | 山西省公共资源测试单位一                                                                                         | 基本账户账号:                                               | 1234                                                                                |
| 基本账户银行名称:                                                                                   | 123                                                                                                  | 资金要求:                                                 | 自有账户转入                                                                              |
| <ul> <li>系统已为您</li> <li>金(子)账号:</li> <li>请您严格按照</li> <li>词,避免造成不定</li> <li>为了保证您</li> </ul> | 申请了本投标项的专用保证金(子)账号,户名:<br>照上述要求缴纳保证金,款项到账时间以银行提(<br>必要的误会和损失。保证金如没按照规定缴纳或)<br>的保证金正确到账,您可以通过下方打印按钮打f | · 朔州市公共资源交易<br>共的到达(子)账号的<br>逾期不到账的将无法组<br>印本页面,并到银行相 | 3中心, 井尸行: 曾商银行朔州分行, 保证<br>9时间为准。您充分考虑银行转账所需要的时<br>继续本次交易活动。<br>5台办理或通过网上转账办理。请您保留好相 |
|                                                                                             |                                                                                                    |                                                       |                                                                                     |

2. 申请保函

点击"申请保函"按钮进去保函申请页面;如遇到网页 打不开情况,请更换浏览器。请不要使用 IE 浏览器, 其他浏览器打不开可切换极速模式。

| 招标 (采购) 人: | Harrison         |         | * 招标(采购)人 <sup>体</sup><br>一社会信用代码: | 4                |   |
|------------|------------------|---------|------------------------------------|------------------|---|
| 投标人名称:     | 供应商1             |         | 投标人统一社会信用代<br>码:                   | 900021001.       |   |
| 代理机构:      |                  |         | 开标时间:                              | 2022-12-21       |   |
| 投标保证金:     | 40,000.00        | 元       |                                    |                  |   |
| 经办信息       |                  |         |                                    |                  |   |
| * 姓名:      |                  |         | * 身份证号:                            |                  |   |
| * 手机号:     |                  |         | * 电子邮箱:                            |                  |   |
| * 是否需要发票:  | ○是 ⑧ 否           |         |                                    |                  |   |
| 投保信息       |                  |         |                                    |                  |   |
|            | 2022 12 21 00:00 | <b></b> | (足险) 上相·                           | 2023-03-21 00:00 | = |

进入页面后填写信息完成后点击提交按钮, 会跳转到 支付页面, 点击支付按钮

| 经办信息                                                                                                    |                      |         |                  |   |
|----------------------------------------------------------------------------------------------------|----------------------|---------|------------------|---|
| * 5                                                                                                    | 招:                   | * 身份证号: |                  |   |
| * 手材                                                                                                    | 1号:                  | * 电子邮箱: |                  |   |
| * 是否需要发                                                                                                    | 5票: ○是 ● 否           |         |                  |   |
| 投保信息                                                                                                    |                      |         |                  |   |
| 保险起                                                                                                    | 2022-12-21 00:00     | 篇 保险止期: | 2023-03-21 00:00 | Ħ |
| Image: A start of the start of the start | 我已阅读并同意《保险公司提示》与《投保入 |         |                  |   |

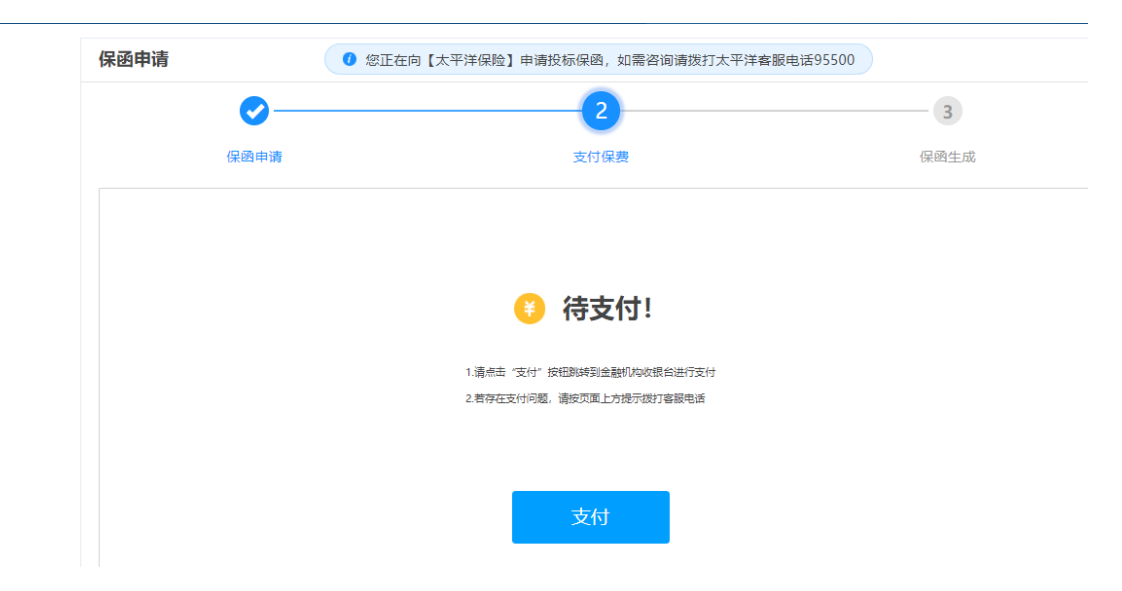

支付页面自主选择支付方式完成支付,支付完成后, 1-2小时系统会将保函文件传至系统中,可自行下载。

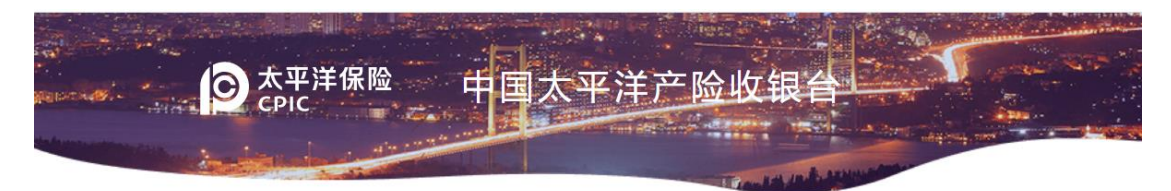

| <b>300.00</b> $\pi$ |     |
|---------------------|-----|
|                     |     |
| 302293970           | 支付号 |
| 5b8b                | 校验码 |
| 供应                  | 投保人 |
|                     |     |

请选择付款方式:

| 支                   | 支付宝<br>ALIPAY          |                 |
|---------------------|------------------------|-----------------|
| 9                   | 微信支付<br>Wechat Pay     |                 |
| Unsen Par<br>Etf Ed | 中国银联<br>China UnionPay | 注: 对公支付,需插网根key |

五、常见问题处理

### 问题 1. 登录时无法识别到 CA 证书

| ( | 系统操作说明 | € CA驱动下载 | 雨 | (十3)编 |
|---|--------|----------|---|-------|
|   |        |          |   |       |
|   | 账号登录   | CA锁登录    |   |       |
|   | 请插入CA锁 | >        |   |       |
|   | \$     | ••       |   |       |
|   |        | 登录       |   |       |
|   |        |          |   |       |

这种情况,需以管理员身份运行浏览器。如未解决,请 更换浏览器。推荐360兼容模式。如还未解决,请卸载 其他平台驱动后重新安装交易平台驱动,CA驱动可在登 录页面CA驱动下载处下载。 问题 2. 登录时提示"根据社会信用代码未查到与 CA 锁对应的企业信息,请联系管理员同步企业信息或自行注册企业信息"

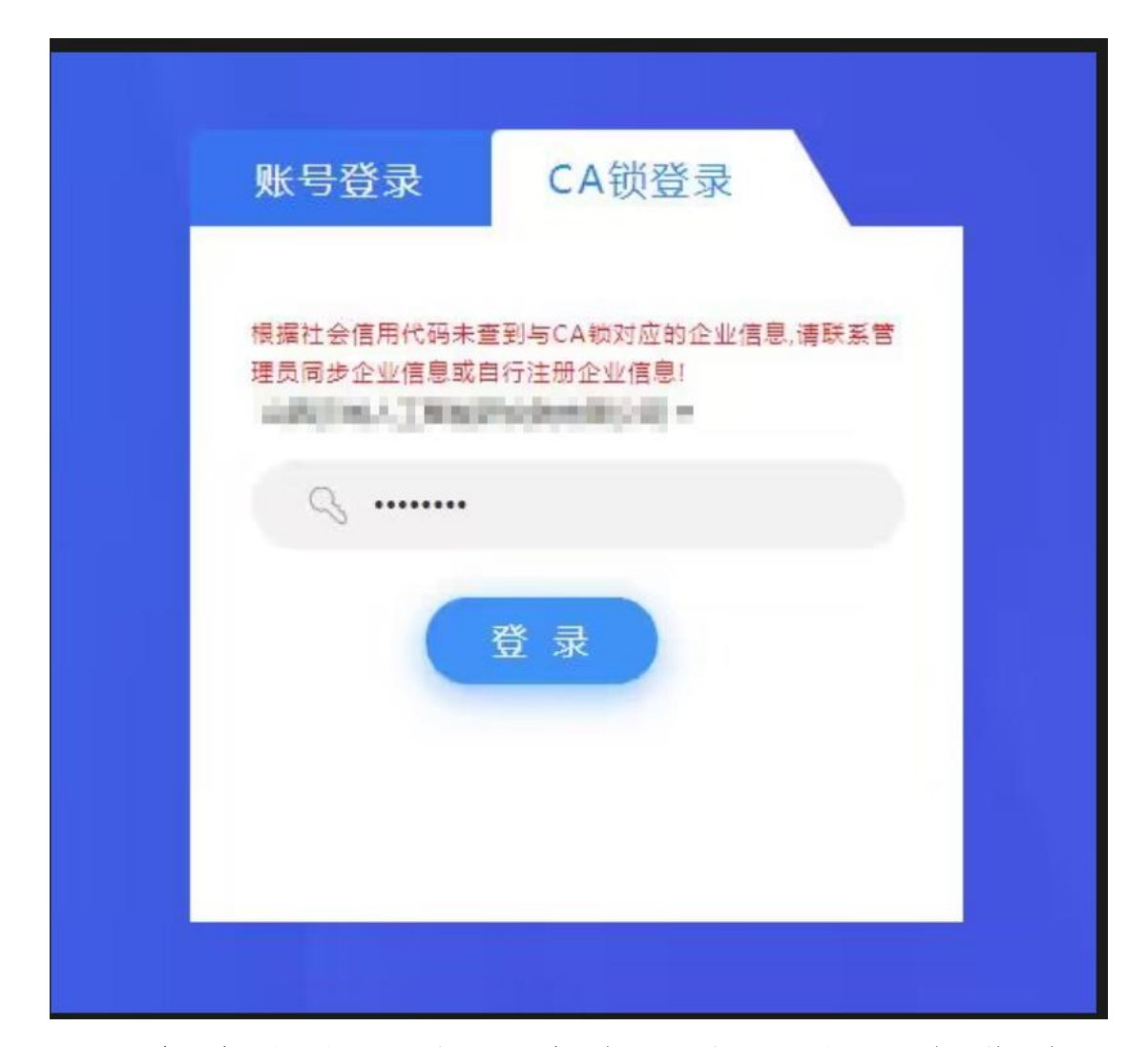

请前往山西省公共资源交易市场主体库 (http://jyzt.sxzwfw.gov.cn/)查询入口查询是否存在 本单位信息,如查询不到请前往主体库注册,注册成功后 可查询到信息后隔天方可登录系统。

#### 问题 3. 登录时候提示让设置密码

首次使用 CA 登录系统时需激活账号,设置一个符合密码复杂度要求的密码即可激活,密码应包含大小写字母+数字+符号,激活失败时可多设置几种不同长度的组合,激活成功后可使用 CA 数字证书或者账号两种方式登录,账号为单位名称,密码为激活时设置的密码。

问题 4. 已经变更主体库公司名称,为什么登录交易系统还是显示旧的名称

您 好, 使用 朔 州 市 公 共 资 源 交 易 系 统 (http://124.167.17.18:8081/G2/)时,必须注册山西省 公共资源交易市场主体库(http://jyzt.sxzwfw.gov.cn/) 并完善提交企业信息;企业信息变更后,也需要登录主体 库重新提交信息。页面右上角"核验状态"成为:核验通 过。待主体库查询入口可查到企业信息之后,再登录系统 (当天变更需要隔天进行登录)。

问题 5. 登录时输入密码后,又返回到登陆页面。

查看自己的网址,是否出现这种字符"--""wsipv6", 出现此字符,是由于电脑网络导致。请关闭网络设置 IPV6协议后,重新打开浏览器操作。

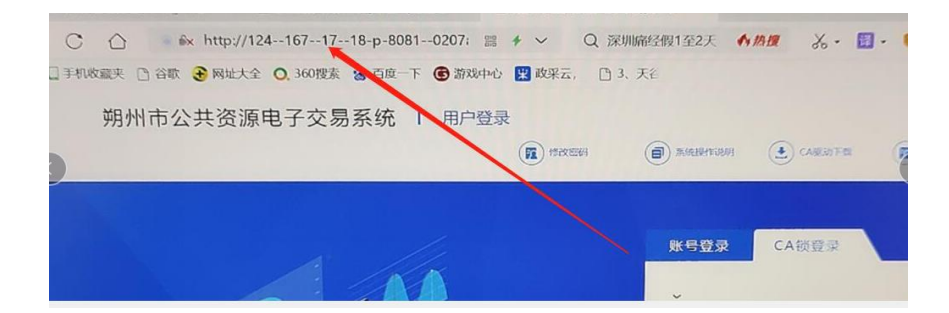

正确地址是 <u>http://124.167.17.18:8081/G2</u>也可以直 接访问该地址

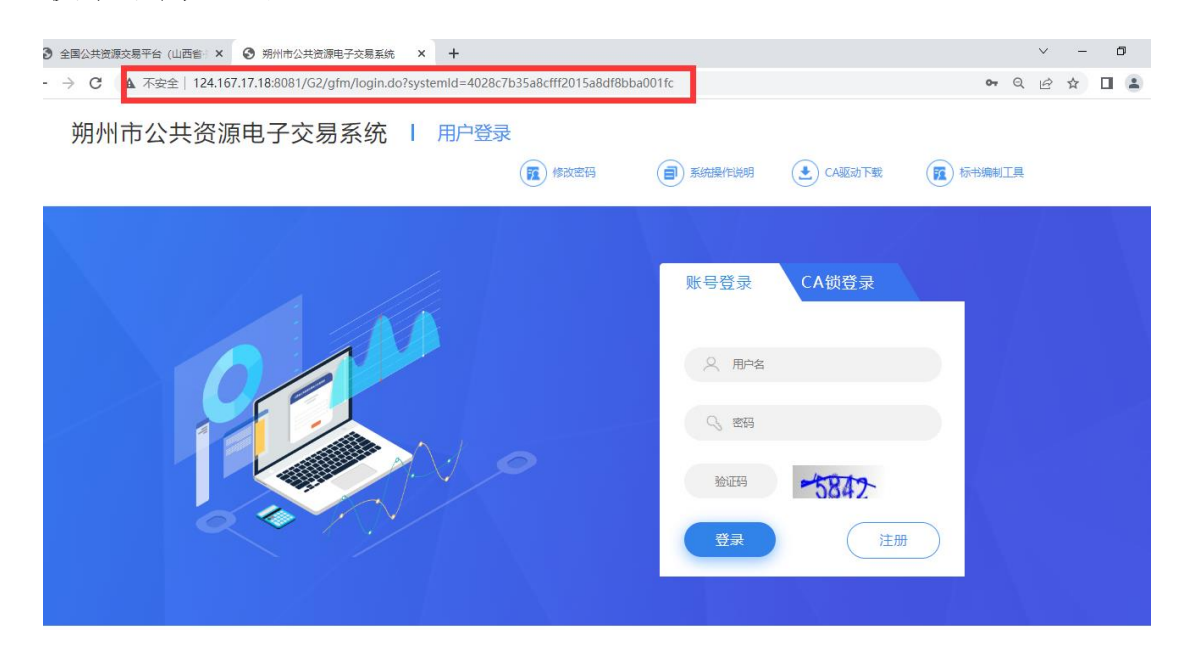

问题 6. 交纳保证金时网页打开空白。

如遇到交纳保证金或者申请保函网页无法打开问题,请 更换浏览器。请勿使用 IE 浏览器,其他浏览器打不开可 切换极速模式。

# 问题 7. CA 锁的密码是多少

山西 CA 一般默认密码为 12345678。北京 CA 一般默认密码为 111111。忘记 CA 锁密码可咨询对应的 CA 机构。联系方式: <u>https://prec.sxzwfw.gov.cn/cajchrpt/</u>